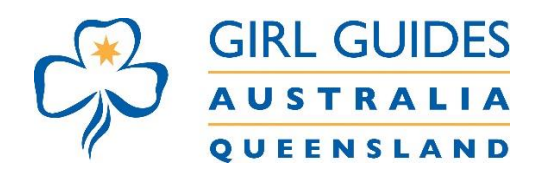

## How to print off the GGQ calendar

- This can only be printed off per month and not per term.
- If you are using **<u>Chrome</u>** as a browser, please go to the 3 dots as below to print.

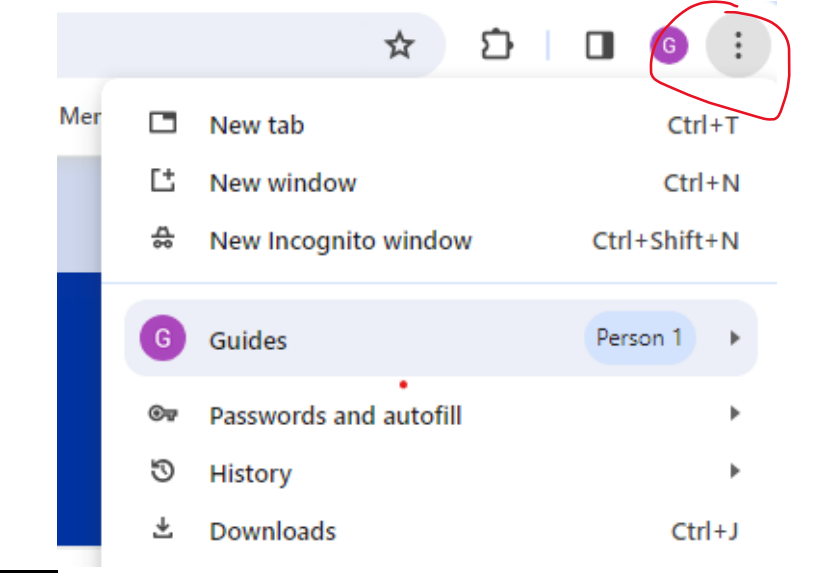

|             | Ŕ                        | ☆      | * 🗆     | 6      |
|-------------|--------------------------|--------|---------|--------|
|             | New tab                  |        | (       | Ctrl+T |
|             | New window               |        | C       | Ctrl+N |
|             | New Incognito window     |        | Ctrl+Sł | nift+N |
|             | History                  |        |         | +      |
|             | Downloads                |        |         | Ctrl+J |
|             | Bookmarks                |        |         | +      |
|             | Google Password Mana     | ger Ne | w       |        |
|             | Extensions               |        |         | +      |
| _           | Zoom                     | - 10   | 0% +    | 53     |
| $\subseteq$ | Print                    |        | (       | Ctrl+P |
|             | Cast                     |        |         |        |
|             | Find                     |        | (       | Ctrl+F |
|             | More tools               |        |         | +      |
|             | Edit                     | Cut    | Сору    | Paste  |
|             |                          |        |         |        |
|             | Settings                 |        |         |        |
|             | Settings<br>Help         |        |         | Þ      |
|             | Settings<br>Help<br>Exit |        |         | ŀ      |

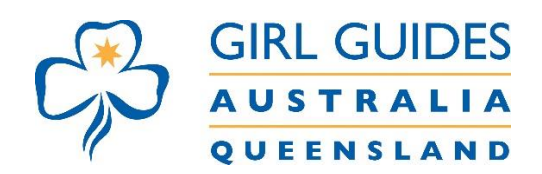

• If you are using **Edge** as a browser please go to the 3 dots as below.

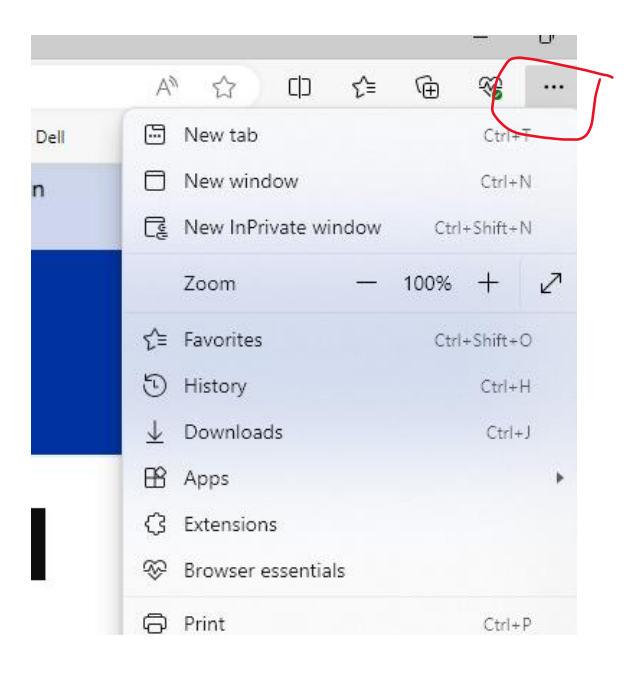

• Then go to print

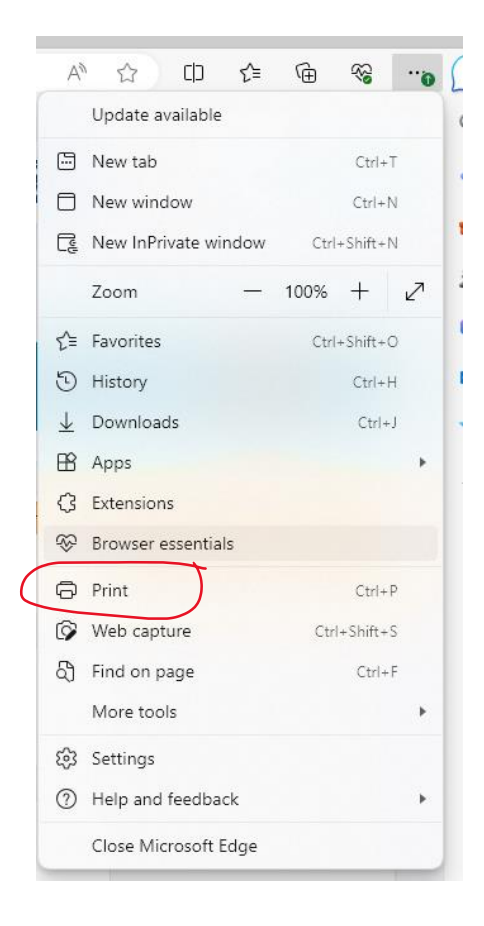

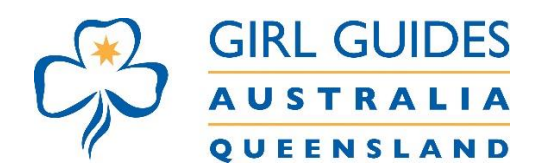

- Save the calendar as a PDF for printing
- To change the scale to ensure it fits on the page please click on **More Settings** as below
- Reduce the scale to ensure it fits on a page

| Print<br>Total: 2 pages | (? |   |                  |
|-------------------------|----|---|------------------|
| Printer<br>Save as PDF  | ~  |   | Fewer settings 🔨 |
| Layout                  |    |   | Paper size       |
| O Portrait              |    |   | A4 ~             |
| C Landscape             |    |   | Scale (%)<br>80  |
| Pages                   |    | V | Pages per sheet  |
|                         |    |   | 1 ~              |
| Odd pages only          |    |   | Margins          |
| Even pages only         |    |   | Default 🗸        |
| e.g. 1-5, 8, 11-13      |    |   | Options          |
| More settings 🗸         |    |   |                  |

Print using system dialog... (Ctrl+Shift+P)

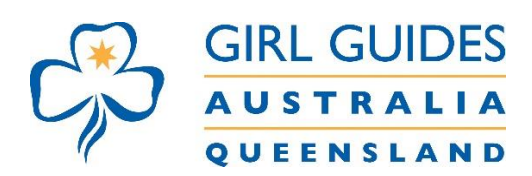

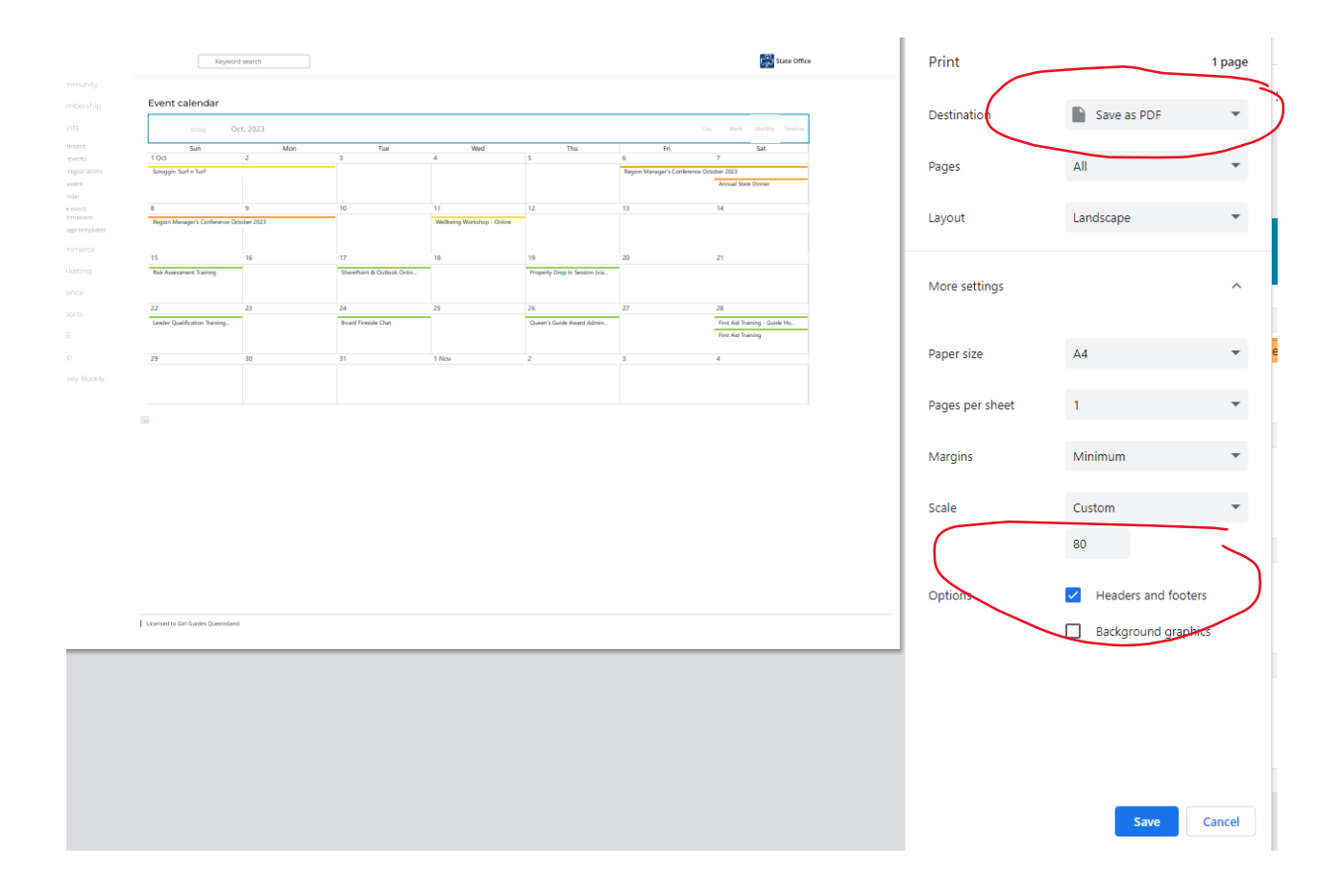

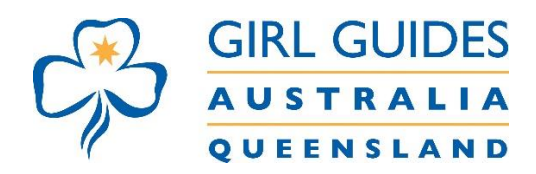

## • If you are using Safari, go to file and Print as below

| Now Hork Hiddow    | 10 N                                                                               |                       |                                                        |                                            | 🏭 guidesqld.o                                                                  | rg                      | d                                                       | 5                                   | <ul><li>(i)</li><li>(ii)</li><li>(iii)</li><li>(iii)</li></ul> | 0 | ₫ |
|--------------------|------------------------------------------------------------------------------------|-----------------------|--------------------------------------------------------|--------------------------------------------|--------------------------------------------------------------------------------|-------------------------|---------------------------------------------------------|-------------------------------------|----------------------------------------------------------------------------------------------------|---|---|
| New Private Window | 0.26 N                                                                             |                       |                                                        |                                            |                                                                                |                         |                                                         |                                     |                                                                                                    |   |   |
| New Tab            | 36.7                                                                               |                       |                                                        |                                            |                                                                                |                         |                                                         | Sign out                            |                                                                                                    |   |   |
| New Empty Tab Gro  | ap ^#N                                                                             | £ .                   |                                                        |                                            |                                                                                |                         |                                                         | 🔀 Utility Navigation: Utility Navig | gation                                                                                                    |   |   |
| New Tab Group with | This Tab                                                                           |                       |                                                        |                                            |                                                                                |                         |                                                         |                                     |                                                                                                    |   |   |
| Open File          | 94 C                                                                               | 5                     |                                                        |                                            |                                                                                |                         |                                                         |                                     |                                                                                                    |   |   |
| Open Location      | ¥ L                                                                                |                       |                                                        | WHAT W                                     |                                                                                | IAT'S ON                | PESOIIPCES                                              |                                     |                                                                                                    |   |   |
| Close Window       | 36 V                                                                               | 0103                  | JIILO JAILI                                            | witan t                                    |                                                                                | IAT 5 UN                | RESUGRCES                                               | JUFFURTUJ                           |                                                                                                    |   |   |
| Close All Windows  | 72.36 V                                                                            | V.                    |                                                        |                                            |                                                                                |                         |                                                         |                                     |                                                                                                    |   |   |
| Close Tab          |                                                                                    | SHOP                  | MEMBER'S                                               | PORTAL                                     | WELCOME                                                                        | FORMS AN                | D PUBLICATION                                           | S EGUIDING STAF                     | F                                                                                                    |   |   |
| Delete Tab Group   |                                                                                    | V.                    |                                                        |                                            |                                                                                |                         |                                                         |                                     |                                                                                                    |   |   |
| Save As            | 0 Ph                                                                               | and the second second |                                                        |                                            |                                                                                |                         |                                                         |                                     |                                                                                                    |   |   |
| Share              |                                                                                    |                       |                                                        |                                            |                                                                                |                         |                                                         | On behalf of (se                    | lect)                                                                                                    |   |   |
| Export as PDF      |                                                                                    |                       |                                                        |                                            |                                                                                |                         |                                                         | on bonati or. too                   |                                                                                                    |   |   |
| Add to Dock        |                                                                                    |                       |                                                        |                                            |                                                                                |                         |                                                         | Dility Navigation: 0                |                                                                                                    |   |   |
| Import From        | 2                                                                                  | Calendar              |                                                        |                                            |                                                                                |                         |                                                         | WILLIATE ON                         |                                                                                                    |   |   |
| Export             | ,                                                                                  |                       |                                                        |                                            |                                                                                |                         |                                                         | WHAT'S ON                           |                                                                                                    |   |   |
| Print              | 3€ P                                                                               | aldar                 |                                                        |                                            |                                                                                |                         |                                                         | Calendar                            |                                                                                                    |   |   |
|                    |                                                                                    |                       |                                                        |                                            |                                                                                |                         |                                                         | Compatitions                        |                                                                                                    |   |   |
|                    | The NEW live GGQ ca                                                                | alendar will keep yo  | up to date with all th                                 | e incredible trainings                     | , events and opportur                                                          | nities that Girl Guide: | s Queensland offers.                                    | competitions                        |                                                                                                    |   |   |
|                    | When registration is o                                                             | pen you will be able  | to click directly on the                               | event in the calenda                       | ar, to register.                                                               |                         |                                                         | Elouera Guide Campsite              |                                                                                                    |   |   |
|                    | Content Html: New                                                                  |                       |                                                        |                                            |                                                                                |                         |                                                         | Media Release                       |                                                                                                    |   |   |
|                    |                                                                                    |                       |                                                        |                                            |                                                                                |                         |                                                         | PGL Kindilan Guida Weekends         |                                                                                                    |   |   |
|                    | ← → today -                                                                        | Oct, 2023             |                                                        |                                            |                                                                                | DAY WEEK MO             | NTHLY TIMELINE                                          | Pester Dava                         |                                                                                                    |   |   |
|                    | Sun<br>1 Oct                                                                       | Mon<br>2              | Tue<br>3                                               | Wed 4                                      | Thu<br>5                                                                       | Fri                     | Sat                                                     | Lincoming Events & Training         |                                                                                                    |   |   |
|                    |                                                                                    |                       |                                                        |                                            |                                                                                |                         | 0.11.0000                                               | opeening crone a naming             |                                                                                                    |   |   |
|                    | acroggin suit n Turt                                                               |                       |                                                        |                                            |                                                                                | Region Managers Co      | nterence October 2023 >                                 | Discondary Navigation Secondary     |                                                                                                    |   |   |
|                    |                                                                                    |                       |                                                        |                                            |                                                                                |                         | Annual State Dinner                                     | Display Side Content                |                                                                                                    |   |   |
|                    |                                                                                    |                       |                                                        |                                            |                                                                                |                         |                                                         |                                     |                                                                                                    |   |   |
|                    | 8                                                                                  | 9                     | 10                                                     | 11                                         | 12                                                                             | 13                      | 14                                                      |                                     |                                                                                                    |   |   |
|                    | Region Manager's Con                                                               | ference October 2023  |                                                        | Wellbeing Worksho                          |                                                                                |                         |                                                         |                                     |                                                                                                    |   |   |
|                    |                                                                                    |                       |                                                        |                                            |                                                                                |                         |                                                         |                                     |                                                                                                    |   |   |
|                    |                                                                                    |                       |                                                        |                                            |                                                                                |                         |                                                         |                                     |                                                                                                    |   |   |
|                    |                                                                                    |                       |                                                        |                                            |                                                                                |                         |                                                         |                                     |                                                                                                    |   |   |
|                    | 45                                                                                 | 47                    | 17                                                     |                                            | 10                                                                             | 20                      | 24                                                      |                                     |                                                                                                    |   |   |
|                    | 15                                                                                 | 16                    | 17                                                     | 18                                         | 19                                                                             | 20                      | 21                                                      |                                     |                                                                                                    |   |   |
|                    | 15<br>Risk Assessment Tr                                                           | 16                    | 17<br>SharePoint & Outlo                               | 18                                         | 19<br>Property Drop In Se                                                      | 20                      | 21                                                      |                                     |                                                                                                    |   |   |
|                    | 15<br>Risk Assessment Tr                                                           | 16                    | 17<br>SharePoint & Outlo                               | 18                                         | 19<br>Property Drop In Se                                                      | 20                      | 21                                                      |                                     |                                                                                                    |   |   |
|                    | 15<br>Risk Assessment Tr                                                           | 16                    | 17<br>SharePoint & Outlo                               | 18                                         | 19<br>Property Drop In Se                                                      | 20                      | 21                                                      |                                     |                                                                                                    |   |   |
|                    | 15<br>Risk Assessment Tr                                                           | 23                    | 17<br>SharePoint & Outo<br>24                          | 25                                         | 19<br>Property Drop In Se<br>26                                                | 20                      | 21                                                      |                                     |                                                                                                    |   |   |
|                    | 15<br>Risk Assessment Tr<br>22                                                     | 23                    | 17<br>SharePoint & Outo<br>24                          | 18                                         | 19<br>Property Drop In Se<br>26                                                | 20                      | 21<br>28                                                |                                     |                                                                                                    |   |   |
|                    | 15<br>Risk Assessment Tr<br>22<br>Leader Qualification                             | 23                    | 17<br>SharePoint & Outio<br>24<br>POST PONED - Bo      | 18<br>25                                   | 19<br>Property Drop in Se<br>26<br>Zoom Process Auto                           | 20                      | 21<br>28<br>First Aid Training                          |                                     |                                                                                                    |   |   |
|                    | 15<br>Risk Assessment Tr<br>22<br>Leader Qualification<br>Risk Assessment Tr       | 16<br>23              | 17<br>SharePoint & Outo<br>24<br>POST PONED - Bo       | 18<br>25                                   | 19<br>Property Drop In Se<br>26<br>Zoom Process Auto<br>Queen's Guide Aws      | 20                      | 21<br>28<br>First Aid Training •<br>First Aid Training  |                                     |                                                                                                    |   |   |
|                    | 15<br>Risk Assessment Tr<br>22<br>Leader Gualfication<br>Risk Assessment Tr<br>29  | 16<br>23              | 17<br>SharePoint & Outo<br>24<br>POST PONED - Bo       | 18<br>25                                   | 19<br>Property Drop In Se<br>26<br>Zoom Process Auto<br>Queen's Guide Awa<br>2 | 20                      | 21<br>28<br>First Aid Training •<br>First Aid Training  |                                     |                                                                                                    |   |   |
|                    | 15<br>Risk Assessment Tr<br>22<br>Leader Qualification<br>Risk Assessment Tr<br>29 | 16<br>23<br>30        | 17<br>ShurePoint & Outo<br>24<br>POST PONED - Bo<br>31 | 18<br>25<br>1 Nov                          | 19<br>Property Drop In Se<br>26<br>Zoom Process Auto<br>Queen's Guide Awa<br>2 | 20<br>27<br>3           | 21<br>28<br>First Aid Training •,<br>First Aid Training |                                     |                                                                                                    |   |   |
|                    | 15<br>Fisk Assessment Tr<br>22<br>Leader Qualification<br>Fisk Assessment Tr<br>29 | 16<br>23<br>30        | 17<br>SharePoint & Outo<br>24<br>POST PONED - Bo<br>31 | 18<br>25<br>1 Nov<br>District Fundralser I | 19<br>Property Drop In Se<br>26<br>Zoom Process Auto<br>Queen's Guide Awa<br>2 | 20<br>27<br>3           | 21<br>28<br>First Aid Training<br>First Aid Training    |                                     |                                                                                                    |   |   |
|                    | 15<br>Fisk Assessment Tr<br>22<br>Leader Qualification<br>Risk Assessment Tr<br>29 | 16<br>23<br>30        | 17<br>SharePoint & Outo<br>24<br>POST PONED - Bo<br>31 | 18<br>25<br>1 Nov<br>District Fundraiser L | 19<br>Property Drop In Se<br>26<br>Zoom Process Auto<br>Queen's Guide Aws<br>2 | 20<br>27<br>3           | 21<br>28<br>First Aid Training<br>First Aid Training    |                                     |                                                                                                    |   |   |
|                    | 15<br>Risk Assessment Tr<br>22<br>Leader Qualification<br>Risk Assessment Tr<br>29 | 16<br>23<br>30        | 17<br>SharePoint & Outo<br>24<br>POST PONED - Bo<br>31 | 18<br>25<br>1 Nov<br>District Fundraiser 1 | 19<br>Property Drop In Se<br>26<br>Zoom Process Auto<br>Queen's Guide Aws<br>2 | 20<br>27<br>3           | 21<br>28<br>Find Aid Training<br>Find Aid Training      |                                     |                                                                                                    |   |   |
|                    | 15<br>Risk Assessment Tr<br>22<br>Lender Qualification<br>Risk Assessment Tr<br>29 | 16<br>23<br>30        | 17<br>SharePoint & Outo<br>24<br>POST PONED - Bo<br>31 | 18<br>25<br>1 Nov<br>District Fundralser L | 19<br>Property Drop in Se<br>26<br>Zoom Process Auto<br>Queen's Guide Awa<br>2 | 20<br>27<br>3           | 21<br>28<br>First Aid Training<br>First Aid Training    |                                     |                                                                                                    |   |   |

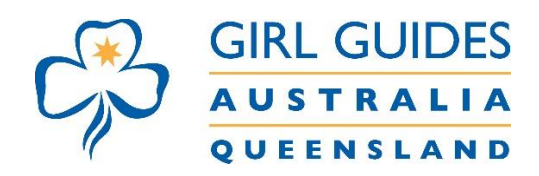

## • Save as a PDF and print

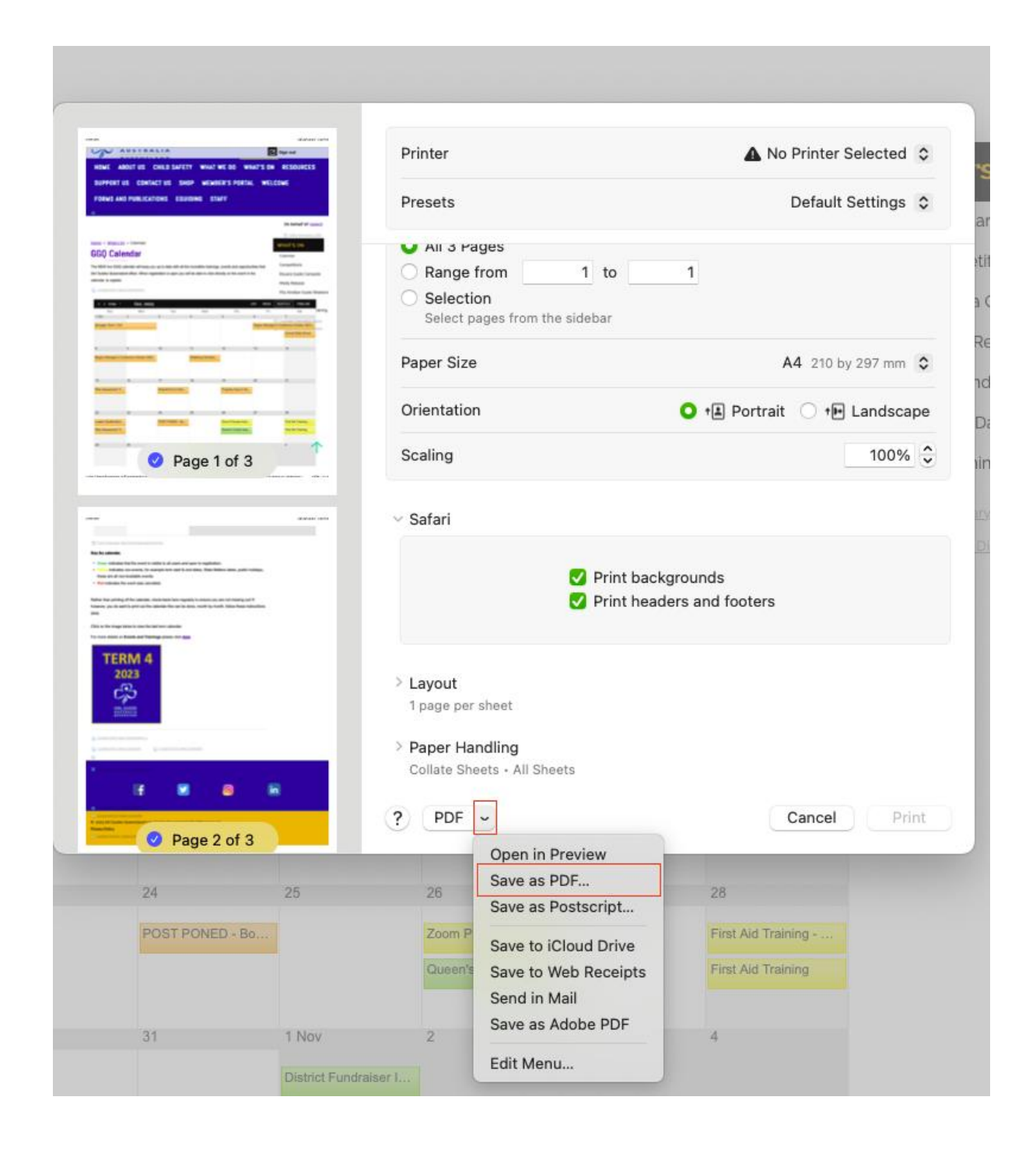